# FA-V850E2FK4-176GM-RX

# ユーザーズ・マニュアル

本製品はフラッシュプログラマ FL-PR5(PG-FP5\*)や、E1エミュレータ, E20エミュレータに接続し、対象フラッシュマ イコンへの書き込みアダプタとして使用できるプログラム・アダプタです。(RoHS対応品です。)

本マニュアルでは各製品名を以下の略名で表します。

| 製品名             | 略名        |
|-----------------|-----------|
| FL-PR5(PG-FP5*) | FP5       |
| E1エミュレータ*       | E1        |
| E20エミュレータ*      | E20       |
| QB-MINI2*       | MINICUBE2 |

\* ルネサス エレクトロニクス製品

【注意】本製品は出荷時の状態で、書き込みができる様に配線されています。お客様において、追加改 造等を行う場合は、弊社での書き込み保証はなくなりますのでご了承願います。 また、本製品は正しくスイッチを設定しないと、破損する恐れがありますので、ご注意ください。

対象マイコンは、表1-1の通りです。

# 表1-1 対象マイコン

| - |                        | · · ·                  |
|---|------------------------|------------------------|
| I | V850E2/FK4(M1),        | V850E2/FK4(M2),        |
|   | V850E2/FK4-G(M1)       | V850E2/FK4-G(M2)       |
| I | UPD70F3555M1GM*-GBK-AX | UPD70F3555M2GM*-GBK-AX |
|   | UPD70F3556M1GM*-GBK-AX | UPD70F3556M2GM*-GBK-AX |
|   | UPD70F3557M1GM*-GBK-AX | UPD70F3557M2GM*-GBK-AX |
|   | UPD70F3558M1GM*-GBK-AX | UPD70F3558M2GM*-GBK-AX |
|   | UPD70F4007M1GM*-GBK-AX | UPD70F4007M2GM*-GBK-AX |
|   | UPD70F4008M1GM*-GBK-AX | UPD70F4008M2GM*-GBK-AX |
|   | UPD70F4009M1GM*-GBK-AX | UPD70F4009M2GM*-GBK-AX |
|   | UPD70F4010M1GM*-GBK-AX | UPD70F4010M2GM*-GBK-AX |
|   | UPD70F3592M1GM*-GBK-AX | UPD70F3592M1GM*-GBK-AX |

\* A, A1もしくはA2

上記以外のマイコン名については、ルネサス エレクトロニクス又は当社営業部までお問い合わせください。

本製品の動作環境は、表1-2の通りです。

| 表1-2 動作環境 |          |  |  |  |  |
|-----------|----------|--|--|--|--|
| 温度範囲      | 動作時      |  |  |  |  |
| 湿度範囲      | 20~80%RH |  |  |  |  |

#### 第2章 開梱

本製品の梱包箱を開けると以下のものが入っていますので、ご確認ください。もし何か一つでも欠けていた場合は、購入先へご連絡ください。

1.FA-V850E2FK4-176GM-RX 2.ユーザーズ・マニュアル 3.添付品リスト

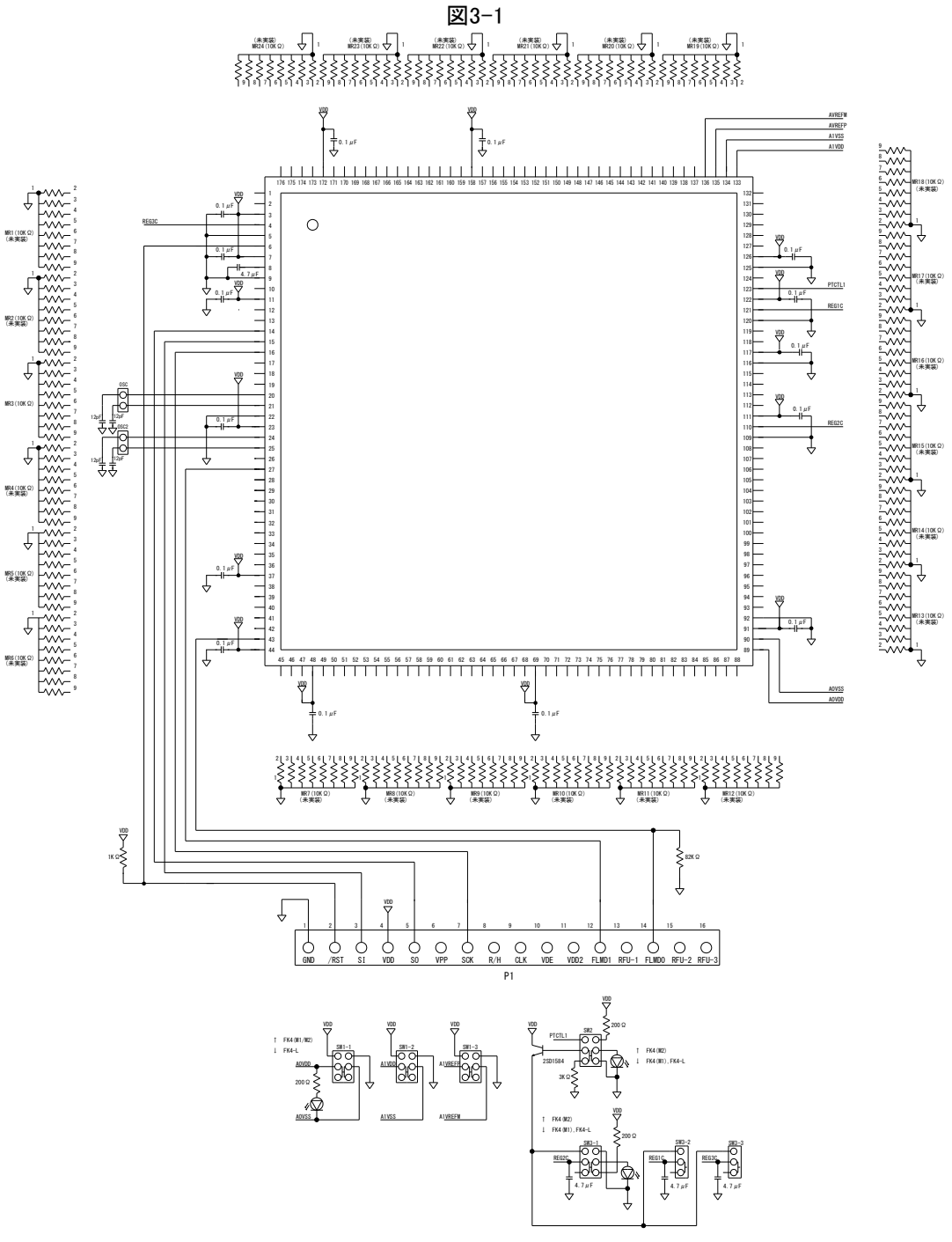

SW3-2 SW3-1

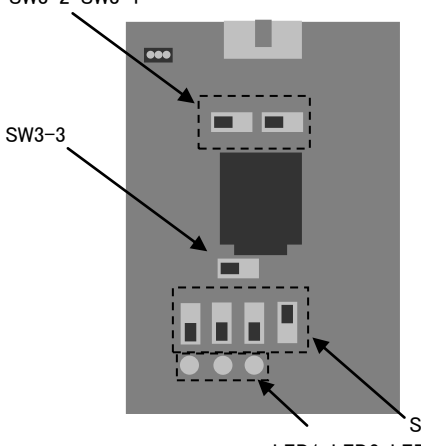

|                   | SW1 *1 | SW2    | SW3 *2 | LED1 | LED2 | LED3 |
|-------------------|--------|--------|--------|------|------|------|
| V850E2/FK4(M1) *3 | ↓(下側)  | ↑(上側)  | ←(左側)  | On   | Off  | On   |
| V850E2/FK4(M2)    | ↓(下側)  | ↓(下側)  | →(右側)  | On   | On   | Off  |
| V850E2/FK4-L *4   | ↑(上側)  | ↑(上側)) | ←(左側)  | Off  | Off  | On   |

・本プログラム・アダプタのP1コネクタを上にした場合のスイッチ方向を示しています。

・LED1~3の点灯状態でスイッチ設定により選択されたマイコンの判別ができます。

\*1 SW1はSW1-1,SW1-2, SW1-3をあらわします

\*2 SW3はSW3-1,SW3-2, SW3-3をあらわします

\*3 初期設定

\*4 現在サポート対象外です

SW1-1 SW1-2 SW1-3 SW2 LED1 LED2 LED3

# 第4章 操作概要

本章では、フラッシュプログラマ FL-PR5(PG-FP5\*)や、E1エミュレータ、E20エミュレータと本プログラム・アダプタを 組み合わせた場合の操作方法について説明します。

# 4.1 FP5の場合

次に示す手順に従って、本プログラム・アダプタとFP5を接続し、書き込みを行ってください。

(1)FP5の接続

FP5のターゲット・コネクタとFP5に添付されているターゲット・ケーブル(16ピン)を接続します。

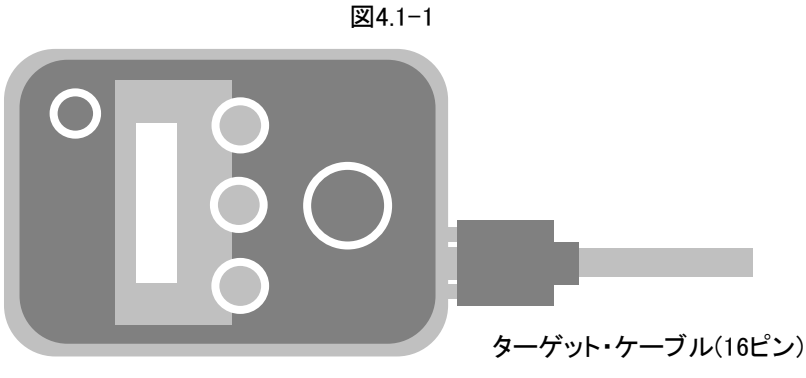

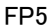

(2)プログラム・アダプタの接続

ターゲット・ケーブル(16ピン)の16ピンコネクタと本プログラム・アダプタのP1コネクタとを接続します。 安定化電源を使用して本プログラム・アダプタ上から電源の供給を行う場合は、電源接続ピンに接続してくださ い。

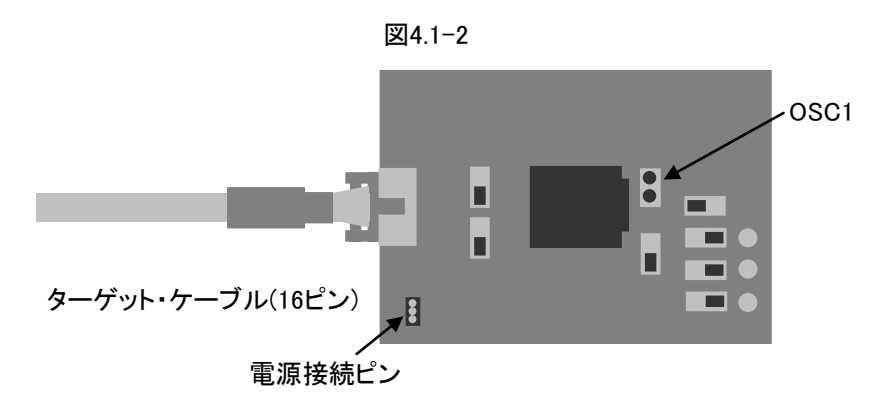

(3)スイッチ及び水晶発振子の設定

書き込み対象のフラッシュマイコンに合わせ、本プログラム・アダプタのスイッチを第3章に明記されているスイッチ 設定にします。また、水晶発振子(4MHzが添付されています。)をOSC1に実装します。

【注意】SW2及びSW3-1は単極双投スイッチを2つ使用しています。スイッチ設定を行う際は2つとも操作するように してください。また、OSC1に水晶発振子を必ず実装してください。OSC2は実装の必要はありません。

(4)FP5の操作・設定

FP5の操作・設定については、FP5のユーザーズ・マニュアルを参照してください。

(5)フラッシュマイコンの実装

本プログラム・アダプタのICS1のソケットの蓋を開け、フラッシュマイコンを実装してください。 【注意】その際、ソケットの1番ピンとデバイスの1番ピンを合わせて実装してください。

1番ピンをあわせて実装しないと、正しく書き込めなかったり破損したりする場合があります。

# 4.2 E1またはE20の場合

次に示す手順に従って、本プログラム・アダプタとE1またはE20を接続し、書き込みを行ってください。

#### (1)E1またはE20の接続

E1またはE20のユーザインタフェースコネクタとE1またはE20に添付されているユーザインタフェースケーブルを 接続します。

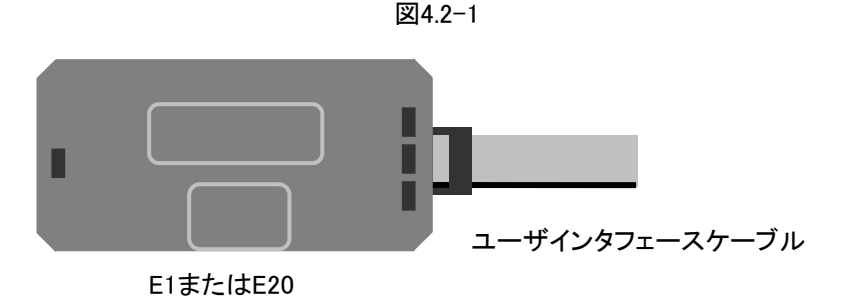

## (2)プログラム・アダプタの接続

E1の場合は、ユーザインタフェースケーブルの先端の14ピンコネクタにQB-F14T16-01のCN1を接続した上で、QB -F14T16-01のCN2を本プログラム・アダプタのP1コネクタに接続します。 【注意】QB-F14T16-01はルネサス エレクトロニクス製品です。

E20の場合は、ユーザインタフェースケーブルの先端の38ピンコネクタに38ピン/14ピン変換アダプタを接続し、38 ピン/14ピン変換アダプタの14ピンコネクタにQB-F14T16-01のCN1を接続した上で、QB-F14T16-01のCN2を本プ ログラム・アダプタのP1コネクタに接続します。

安定化電源を使用して本プログラム・アダプタ上から電源の供給を行う場合は、電源接続ピンに接続してください。

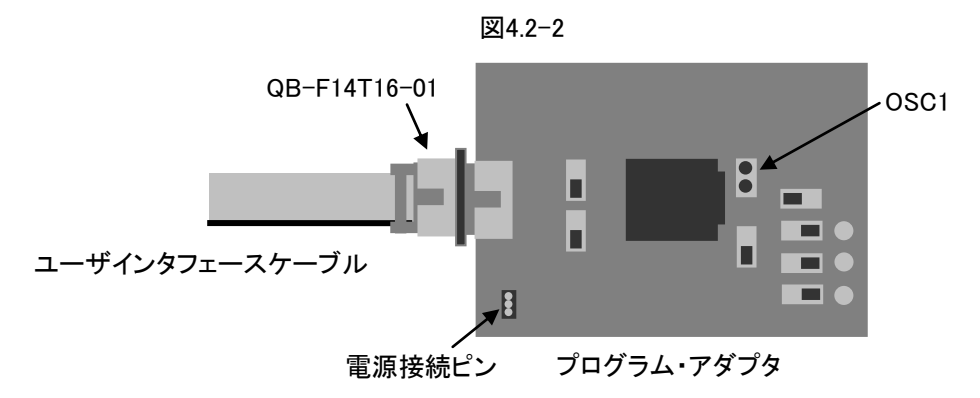

(3)スイッチ及び水晶発振子の設定

書き込み対象のフラッシュマイコンに合わせ、本プログラム・アダプタのスイッチを第3章に明記されているスイッチ 設定にします。また、水晶発振子(4MHzが添付されています。)をOSC1に実装します。

【注意】SW2及びSW3-1は単極双投スイッチを2つ使用しています。スイッチ設定を行う際は2つとも操作するように してください。また、OSC1に水晶発振子を必ず実装してください。OSC2は実装の必要はありません。

#### (4)E1またはE20の操作・設定

E1またはE20の操作・設定については、E1/E20のユーザーズ・マニュアルを参照してください。

(5)フラッシュマイコンの実装

本プログラム・アダプタのICS1のソケットの蓋を開け、フラッシュマイコンを実装してください。

【注意】その際、ソケットの1番ピンとデバイスの1番ピンを合わせて実装してください。

1番ピンをあわせて実装しないと、正しく書き込めなかったり破損したりする場合があります。

# 4.3 MINICUBE2の場合

次に示す手順に従って、本FAアダプタとMINICUBE2を接続し、書き込みを行ってください。

#### (1)MINICUBE2の接続

MINICUBE2のターゲットI/FコネクタとMINICUBE2に添付されている16pinターゲット・ケーブルを接続します。

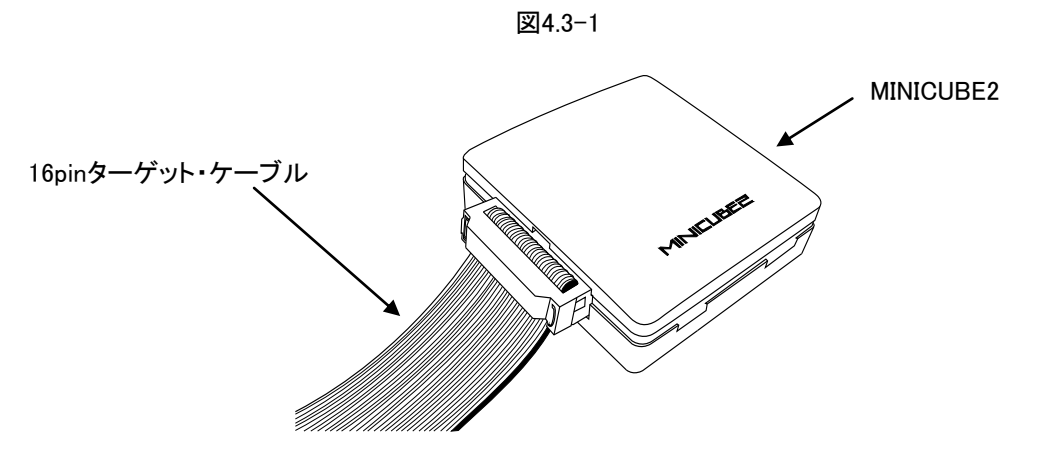

# (2)プログラム・アダプタの接続

ターゲット・ケーブル(16ピン)の16ピンコネクタと本プログラム・アダプタのP1コネクタとを接続します。 安定化電源を使用して本プログラム・アダプタ上から電源の供給を行う場合は、電源接続ピンに接続してください。

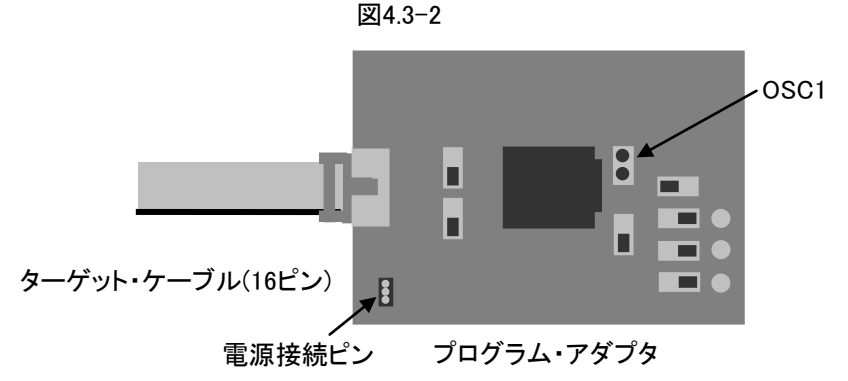

#### (3)スイッチ及び水晶発振子の設定

書き込み対象のフラッシュマイコンに合わせ、本プログラム・アダプタのスイッチを第3章に明記されているスイッチ 設定にします。また、水晶発振子(4MHzが添付されています。)をOSC1に実装します。

【注意】SW2及びSW3-1は単極双投スイッチを2つ使用しています。スイッチ設定を行う際は2つとも操作するように してください。また、OSC1に水晶発振子を必ず実装してください。OSC2は実装の必要はありません。

(4)MINICUBE2の操作・設定

MINICUBE2の操作・設定については、MINICUBE2のユーザーズ・マニュアルを参照してください。

# (5)デバイスの実装

本FAアダプタのICS1のソケットの蓋を開け、デバイスを実装してください。

【注意】その際、ソケットの1番ピンとデバイスの1番ピンを合わせて実装してください。

1番ピンをあわせて実装しないと、正しく書き込めなかったり破損したりする場合があります。

# FA-V850E2FK4-176GM-RX

User's manual

### Chapter 1 Overview

This product is the program adapter which can be used as programming of Flash microcontrollers by connecting with Flash programmer FL-PR5 (PG-FP5\*) or E1/E20 emulator. (RoHS products)

Each product name is shown in this manual by the following abbreviation names.

| Product name    | abbreviation names |  |  |
|-----------------|--------------------|--|--|
| FL-PR5(PG-FP5*) | FP5                |  |  |
| E1 emulator*    | E1                 |  |  |
| E20 emulator*   | E20                |  |  |
| QB-MINI2*       | MINICUBE2          |  |  |

\* Renesas Electronics's product

[Note]This product has been wired for to program it in the state when shipping it. For the customer, please acknowledge that the writing guarantee in our company is lost when you remodel the addition.

In addition, the product switch is not set correctly, please note that there is damage.

Applicable microcontrollers are as shown in the table 1-1.

| V850E2/FK4(M1),        | V850E2/FK4(M2),        |
|------------------------|------------------------|
| V850E2/FK4-G(M1)       | V850E2/FK4-G(M1)       |
| UPD70F3555M1GM*-GBK-AX | UPD70F3555M2GM*-GBK-AX |
| UPD70F3556M1GM*-GBK-AX | UPD70F3556M2GM*-GBK-AX |
| UPD70F3557M1GM*-GBK-AX | UPD70F3557M2GM*-GBK-AX |
| UPD70F3558M1GM*-GBK-AX | UPD70F3558M2GM*-GBK-AX |
| UPD70F4007M1GM*-GBK-AX | UPD70F4007M2GM*-GBK-AX |
| UPD70F4008M1GM*-GBK-AX | UPD70F4008M2GM*-GBK-AX |
| UPD70F4009M1GM*-GBK-AX | UPD70F4009M2GM*-GBK-AX |
| UPD70F4010M1GM*-GBK-AX | UPD70F4010M2GM*-GBK-AX |
| UPD70F3592M1GM*-GBK-AX | UPD70F3592M2GM*-GBK-AX |

Table 1-1 Applicable microcontrollers

\* A, A1 or A2

Please inquire the microcontroller names other than the above-mentioned of our company of Renesas Electronics or Sales Department.

The operating environment of this product is as shown in the table 1-2.

| Table 1-2 Operating environment |          |           |  |  |  |
|---------------------------------|----------|-----------|--|--|--|
| Temperature range               | 0∼40°C   | Oneveting |  |  |  |
| Humidity range                  | 20~80%RH | Operating |  |  |  |

# Chapter 2 Unpacking

When you unpack this product's box, you will find items as follows. Please make sure. If you find any missing items, please make contact with your distributer.

- 1. FA-V850E2FK4-176GM-RX
- 2. User's manual
- 3. Accessory list

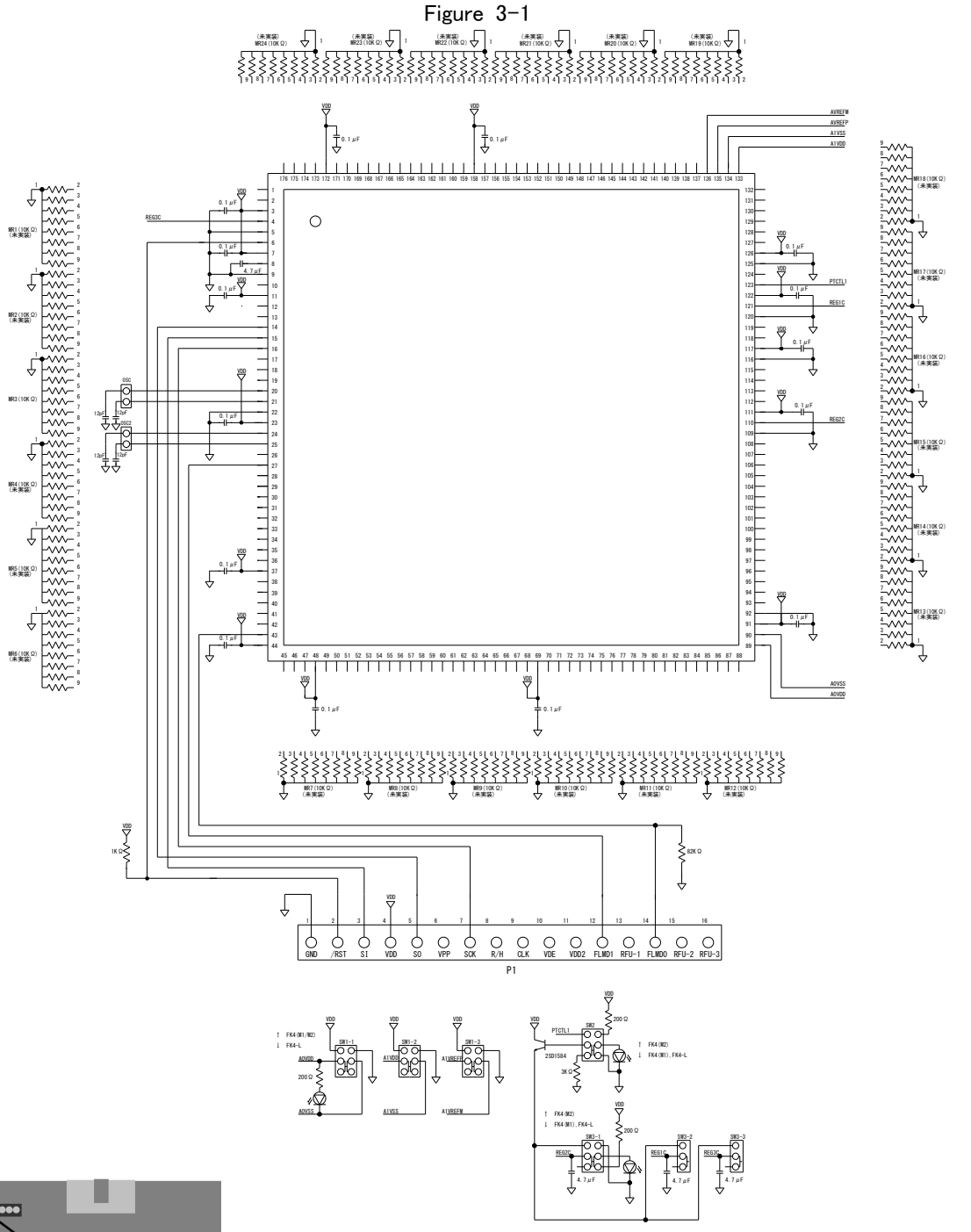

| SW3-3 |  |
|-------|--|
|       |  |
|       |  |

SW3-2\_SW3-1

|                   | SW1 *1   | SW2      | SW3 *2                | LED1 | LED2 | LED3 |
|-------------------|----------|----------|-----------------------|------|------|------|
| V850E2/FK4(M1) *3 | ↓ (Down) | ↑ (Up)   | ←(Left)               | On   | Off  | On   |
| V850E2/FK4(M2)    | ↓ (Down) | ↓ (Down) | $\rightarrow$ (Right) | On   | On   | Off  |
| V850E2/FK4-L *4   | ↑ (Up)   | (Up)     | ←(Left)               | Off  | Off  | On   |

•The setting direction of the switches the this program adapter in the case of the direction of the right figure.

•You can distinguish that it is the microcomputer of the switch which was set by confirming lighting of LED1 - 3.

SW1-1 SW1-2 SW1-3 SW2

LED1 LED2 LED3

\*1 SW1 is SW1-1,SW1-2 and SW1-3.

\*2 SW3 is SW3-1,SW3-2 and SW3-3.

\*3 Default settings.

\*4 Now, not support

#### Chapter 4 Operational outline

This chapter, flash programmer FL-PR5(PG-FP5\*) or E1/E20 emulator describes how to operate to connect this adapter.

#### 4.1 With FP5

Follow the steps below, connect this program adapter and FP5. And then please do programming.

(1) Connection of FP5

Connect the target connector of FP5 and the target cable (16pins) is attached in FP5.

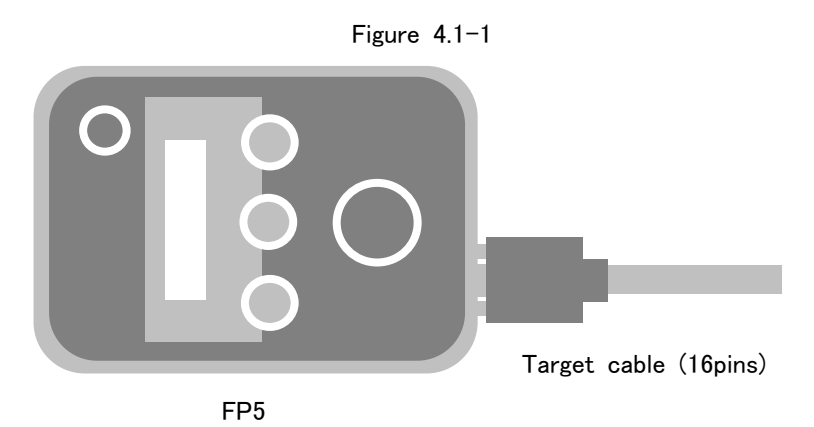

(2) Connection of Program adapter

Connect 16pin connector of the target cable (16pins) and the P1 connector of Program adapter. When supplying power to program adaptor by using the stabilizing power supply, the stabilizing power supply is connected with power supply connection pin header of program adapter.

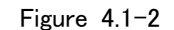

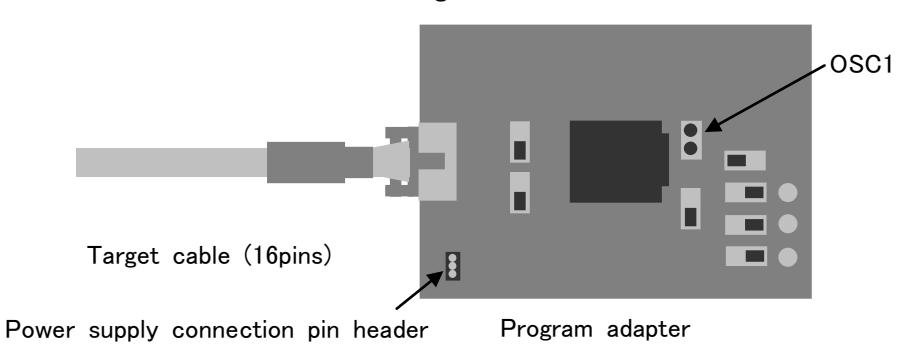

(3) Setting of the switch and the oscillator

Please change the switch of this program adapter for setting specified in Chapter 3.

In addition, the crystal oscillator (which is attached to 4MHz.) mounted to OSC1.

[Note]SW2 and SW3-1 use two SPDT switches. When I operate a switch, please operate the two together. Also, please be sure to mount a crystal oscillator OSC1.

OSC2 is needed to implement the crystal oscillator is not.

(4) Operation/Setup for FP5

Regarding Operation/Setup for FP5, please refer to the user's manual of FP5.

(5) Mounting a microcontroller
 Open the socket cap of ICS1 of this program adapter, and mount a microcontroller.
 [Note]Match 1pin of the microcontroller with 1pin of the socket (ICS1).

Otherwise, do not program normally or may be dameged.

### 4.2 With E1 or E20

Follow the steps below, connect this program adapter and E1 or E20. And then please do programming.

#### (1) Connection of FP5

Connect the user interface connector of E1 or E20 and the User interface cable is attached in E1 or E20.

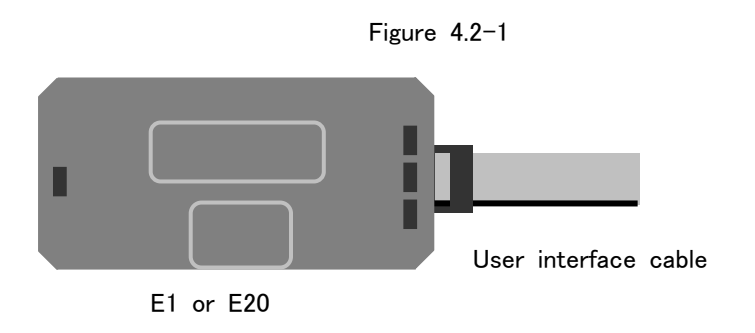

(2) Connection of Program adapter

In case of E1, connect the 14pin connector of the tip of the user interface cable and CN1 of QB-F14T16-01. Next, connect CN2 of QB-F14T16-01 and the P1 connector of this program adapter. [Note]QB-F14T16-01 is Renesas Electronics's product

In case of E20, connect the 38pin connector of the tip of the user interface cable and the 38pin/14 pin conversion adapter. Next, connect the 14pin connector of 38pin/14pin conversion adapter and CN1 of QB-F14T16-01. Finally connect CN2 of QB-F14T16-01 and the P1 connector of this program adapter.

When supplying power to program adaptor by using the stabilizing power supply, the stabilizing power supply is connected with power supply connection pin header of program adapter.

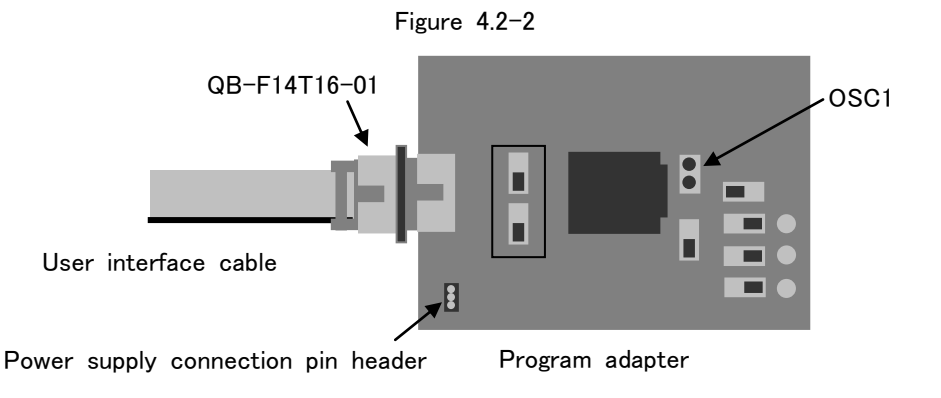

(3) Setting of the switch and the oscillator

Please change the switch of this program adapter for setting specified in Chapter 3.

In addition, the crystal oscillator (which is attached to 4MHz.) mounted to OSC1.

[Note]SW2 and SW3-1 use two SPDT switches. When I operate a switch, please operate the two together. Also, please be sure to mount a crystal oscillator OSC1.

OSC2 is needed to implement the crystal oscillator is not.

(4) Operation/Setup for E1 or E20

Regarding Operation/Setup for E1 or E20, please refer to the user's manual of E1 or E20.

(5) Mounting a microcontroller
 Open the socket cap of ICS1 of this program adapter, and mount a microcontroller.
 [Note]Match 1pin of the microcontroller with 1pin of the socket (ICS1).
 Otherwise, do not program normally or may be dameged.

#### 4.3 With MINICUBE2

Follow the steps below, connect this program adapter and MINICUBE2. And then please do programming.

(1) Connect target I/F connector of MINICUBE2 and the 16pin target cable attached to MINICUBE2.

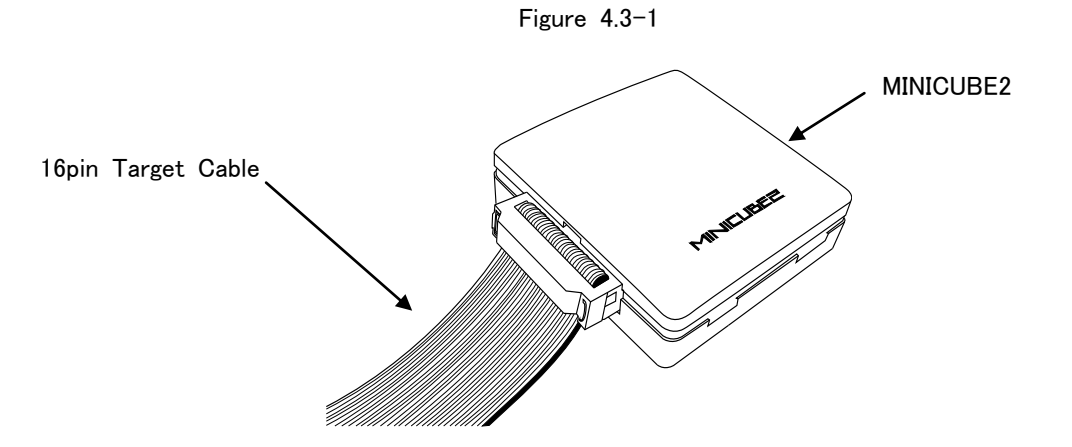

(2) Connection of Program adapter

Connect 16pin connector of the 16pin target cable and the P1 connector of Program adapter. When supplying power to program adaptor by using the stabilizing power supply, the stabilizing power supply is connected with power supply connection pin header of program adapter.

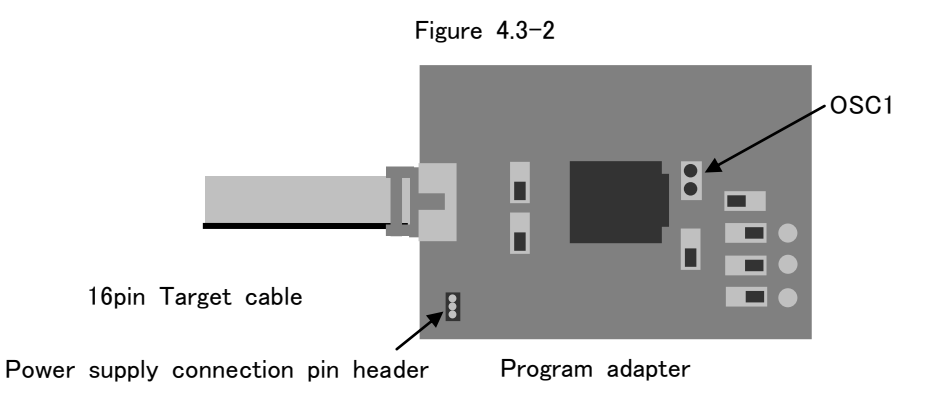

(3) Setting of the switch and the oscillator

Please change the switch of this program adapter for setting specified in Chapter 3.
In addition, the crystal oscillator (which is attached to 4MHz.) mounted to OSC1.
[Note]SW2 and SW3-1 use two SPDT switches. When I operate a switch, please operate the two together. Also, please be sure to mount a crystal oscillator OSC1.
OSC2 is needed to implement the crystal oscillator is not.

(4) Operation/Setup for MINICUBE2 Regarding Operation/Setup for MINICUBE2, please refer to the user's manual of MINICUBE2.

(5) Mounting a microcontroller

Open the socket cap of ICS1 of this program adapter, and mount a microcontroller. [Note]Match 1pin of the microcontroller with 1pin of the socket (ICS1). Otherwise, do not program normally or may be dameged.